# Windows<sup>®</sup> Server 2012 R2 Software Compatibility

#### Introduction

Following the release of Windows Server 2012 R2 operating system software by Microsoft Corporation, Thermo Fisher Scientific has conducted tests to determine compatibility of our Environmental Monitoring product's software with Windows Server 2012 R2. Please reference the chart in this document to determine system compatibility. For those exceptions (in red) it will be necessary to run the instrument software under a 32-bit version of Windows in a virtual machine.

**Please Note:** The software products mentioned in this document were not developed to run on Windows Server operating systems. However, this document includes some tips and recommendations to improve capability.

 To determine if your Windows operating system is 32-bit or 64-bit, go to Control Panel > System and Security > System to view system type.

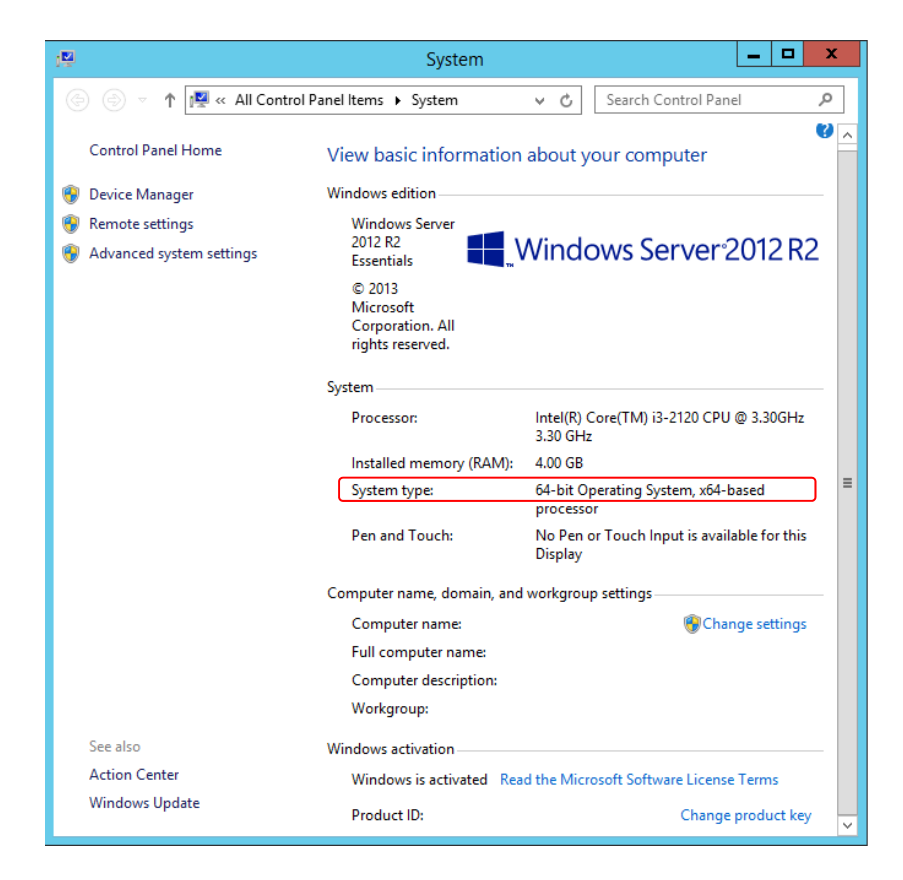

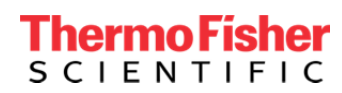

Refer to the following chart for compatibility results:

| SOFTWARE EVALUATED WITH<br>WINDOWS SERVER 2012 R2 | INSTRUMENT                      | RESULTS<br>OF<br>TESTING |
|---------------------------------------------------|---------------------------------|--------------------------|
| Thermo iPort v1.4.2                               | i-Series, C-Series              | 2                        |
| ThermoMatch v1.2.0                                | MIRAN SapphIRe                  |                          |
| ThermoConnect v1.2.0                              | MIRAN SapphIRe,<br>TVA-1000B    | $\checkmark$             |
| Innova View v0.72                                 | Innova                          | $\checkmark$             |
| Genesis View v1.05                                | Genesis                         | $\checkmark$             |
| PDR Com v2.10                                     | personal DataRAM<br>(pDR)       | $\checkmark$             |
| PDR Port v2.0.2.5                                 | pDR1500,ADR1500                 | $\checkmark$             |
| DR4-COM v3.0.4.0                                  | DataRAM4<br>(DR-4000)           | X                        |
| RPComm v2.1.0                                     | 1400, 1405, 8500,<br>2000, 2025 | 1                        |
| RPLoader v2.001                                   | 1400, 1405, 8500,<br>2000, 2025 | $\checkmark$             |
| WinPDM v7.2                                       | PDM3600                         | $\checkmark$             |
| 1400ab Installer (Sixnet & Muxview                | 1400, 8500                      | X                        |
| ePort v1.5.0                                      | 1405                            | 3                        |
| 1405 Installer (included in ePort                 | 1405                            |                          |
| 8500 Configuration Utility v5.0                   | 8500                            |                          |

#### KEY

This will work but could run into some issues, see notes below

#### Satisfactory operation observed

Incompatible, go to website listed below to download VMware Player for Windows 32-bit and install 32-bit version of Windows in a virtual machine.

https://my.vmware.com/web/vmware/free#desktop\_end\_user\_computing/vmware\_play er/5\_0

NOTE: When running 1400ab installer in a 32-bit Windows virtual machine, the PC must have a physical serial port. A connection cannot be made using a USB to serial converter.

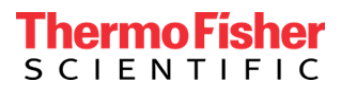

 When using typical Windows Server 2012 R2 display configurations, the <u>Station Setup</u> fields in RPComm are not visible because the fields are blacked out. The Station Setup is located in File > New Connection > Settings under AK Protocol Setup. In order to make these fields viewable, visual setup changes in Windows need to be made.

Go to Control Panel > Display > Change window colors, in Color scheme select High Contrast White. Run RPComm and go to Station Setup set to the desired Station and Channel fields. When complete, go back to Change window colors and under Color scheme select Windows Basic to restore back to the original settings.

2. After installing iPort software, when double clicking on the iPort icon message "iPort has stopped working" will appear.

| ₩   | iPort 📃 🗖 🗙                                                           |
|-----|-----------------------------------------------------------------------|
|     | iPort has stopped working                                             |
|     | Windows can check online for a solution to the problem.               |
|     | <ul> <li>Check online for a solution and close the program</li> </ul> |
|     | Close the program                                                     |
| ⊗ v | iew problem details                                                   |

To resolve this issue:

- a. Go to Control Panel > System and click on Advanced system settings.
- b. In the System Properties window, select Advanced and in Performance click on Settings...
- c. In the **Performance Options** window click on **Data Execution Prevention** and select **Add**

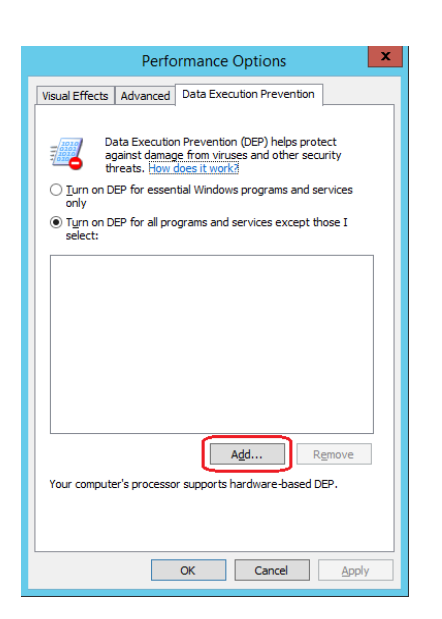

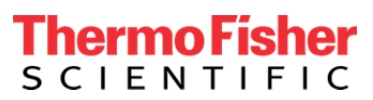

d. Find iport32.exe in C:\Thermo\iPort and click Open

| 1                  | Ope              | n .            | x     |
|--------------------|------------------|----------------|-------|
| Look in: 🌗         | iPort            |                | -     |
| Name               | *                | Date modified  | Т     |
| iport32            |                  | 3/27/2014 2:02 | PM Aj |
|                    |                  |                |       |
|                    |                  |                |       |
| File <u>n</u> ame: | iport32          | ✓ <u>Q</u>     | lpen  |
| Files of type:     | Executable Files | ✓ Ca           | ancel |

e. Next click **Apply** and **OK** two times.

| Performance Options                                                                                                    |  |  |
|----------------------------------------------------------------------------------------------------|--|--|
| Visual Effects Advanced Data Execution Prevention                                                                                    |  |  |
| Data Execution Prevention (DEP) helps protect<br>against damage from viruses and other security<br>threats. <u>How does it work?</u> |  |  |
| only                                                                                                    |  |  |
| <ul> <li>Turn on DEP for all programs and services except those I select:</li> </ul>                                                 |  |  |
| <b>⊘</b> iPort                                                                                                    |  |  |
|                                                                                                    |  |  |
|                                                                                                    |  |  |
|                                                                                                    |  |  |
|                                                                                                    |  |  |
|                                                                                                    |  |  |
| Add                                                                                                    |  |  |
| Add Remove                                                                                                    |  |  |
| Your computer's processor supports hardware-based DEP.                                                                               |  |  |
|                                                                                                    |  |  |
|                                                                                                    |  |  |
| OK Cancel Apply                                                                                                    |  |  |

f. iPort will run properly after these steps are complete.

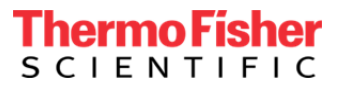

3. On Windows Server 2012 R2, when double clicking the ePort icon on your desktop the following message will appear:

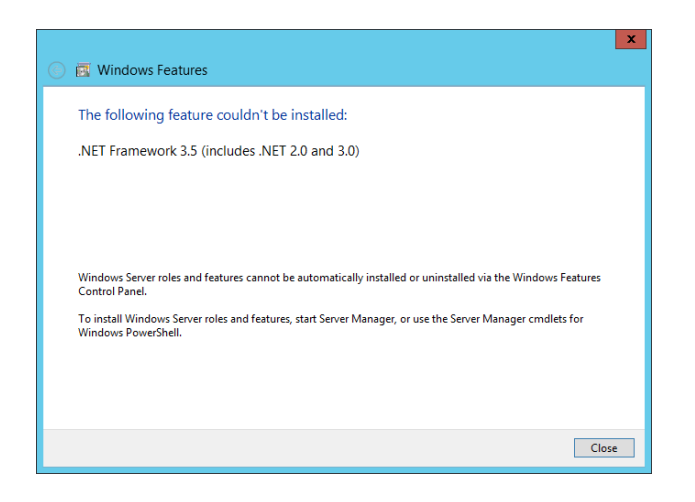

To resolve this issue:

- a) Go to Control Panel > All Control Panel Items > Administrative Tools and click on **Server Manager**.
- b) Click and select Add roles and features

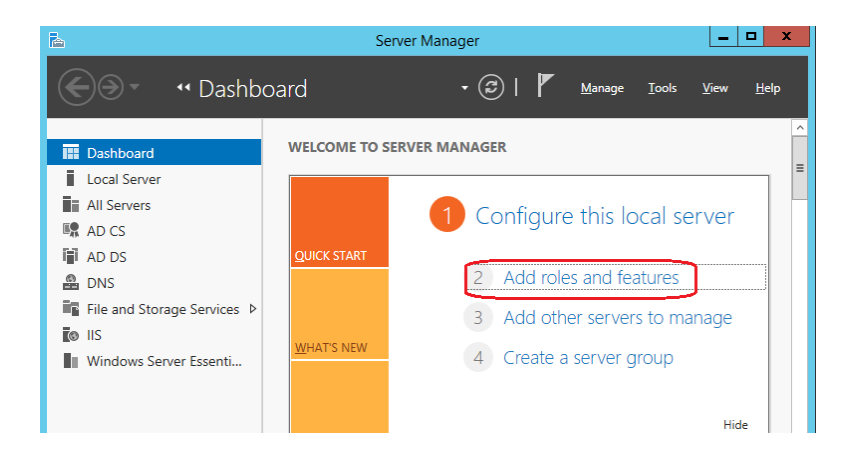

- c) In the **Add Roles and Features Wizard** click on **Next** until you reach the **Features** section.
- d) Check the box .NET Framework 3.5 Features (1 of 3 installed) and click Next, then Install in the following window.

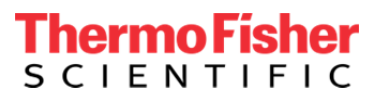

|                                       | Add Roles and Features Wizard                                                                               |                                                                                                    |
|---------------------------------------|----------------------------------------------------------------------------------------------------|----------------------------------------------------------------------------------------------------|
| Select features                       |                                                                                                    | DESTINATION SERVER<br>ThermoServer.THERMOJocal                                                                                  |
| Before You Begin<br>Installation Type | Select one or more features to install on the selected services                                             | rver.<br>Description                                                                                                    |
| Server Selection<br>Server Roles      | NET Framework 3.5 Features     NET Framework 4.5 Features     NET Framework 4.5 Features (4 of 7 installed) | .NET Framework 3.5 combines the<br>power of the .NET Framework 2.0<br>APIs with new technologies for                            |
| Features<br>Confirmation              | Background Intelligent Transfer Service (BITS)     BitLocker Drive Encryption                               | building applications that offer<br>appealing user interfaces, protect<br>your customers' personal identity                     |
|                                       | BitLocker Network Unlock BranchCache (Installed) Client for NFS Data Center Bridging                        | information, enable seamless and<br>secure communication, and provide<br>the ability to model a range of<br>business processes. |

e) After the installation is successful, select Close to get out of wizard. At this point the ePort icon will now open with no issues.

| <b>b</b>            | Add Roles and Features Wizard                        | _ <b>_</b> ×                                    |
|---------------------|------------------------------------------------------|-------------------------------------------------|
| Installation progre | SS                                                   | DESTINATION SERVER<br>ThermoServer.THERMO.local |
| Before You Begin    | View installation progress                           |                                                 |
| Installation Type   | Feature installation                                 |                                                 |
| Server Selection    |                                                      |                                                 |
| Server Roles        | Installation succeeded on ThermoServer.THERMO.local. |                                                 |
| Features            | .NET Framework 3.5 Features                          |                                                 |
| Confirmation        | .NET Framework 3.5 (includes .NET 2.0 and 3.0)       |                                                 |
| Results             |                                                      |                                                 |

#### 3.(b) ePort Firmware Update

When **Updating Instrument Firmware** in ePort, be sure to turn the Firewall temporarily off to allow firmware to update.

Windows is a registered trademark of Microsoft Corporation in the United States and other countries.

USA 27 Forge Parkway Franklin, MA 02038 Ph: (508) 520-0430 Toll Free: (866) 282-0430 orders.aqi@thermofisher.com

#### Find out more at thermofisher.com

© 2016 Thermo Fisher Scientific Inc. All rights reserved. All trademarks are the property of Thermo Fisher Scientific and its subsidiaries unless otherwise specified.

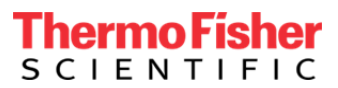